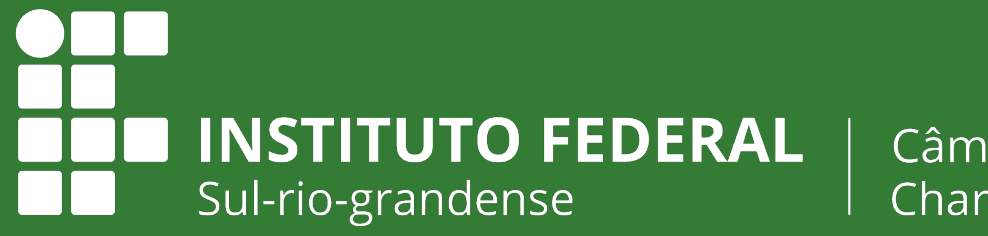

Câmpus Charqueadas

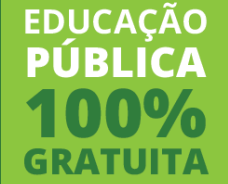

## E-mail acadêmico

#### Abertura de chamado para resolver problemas de acesso

## Abertura de chamado no SUAP

### ACESSO

Caminho dentro do SUAP

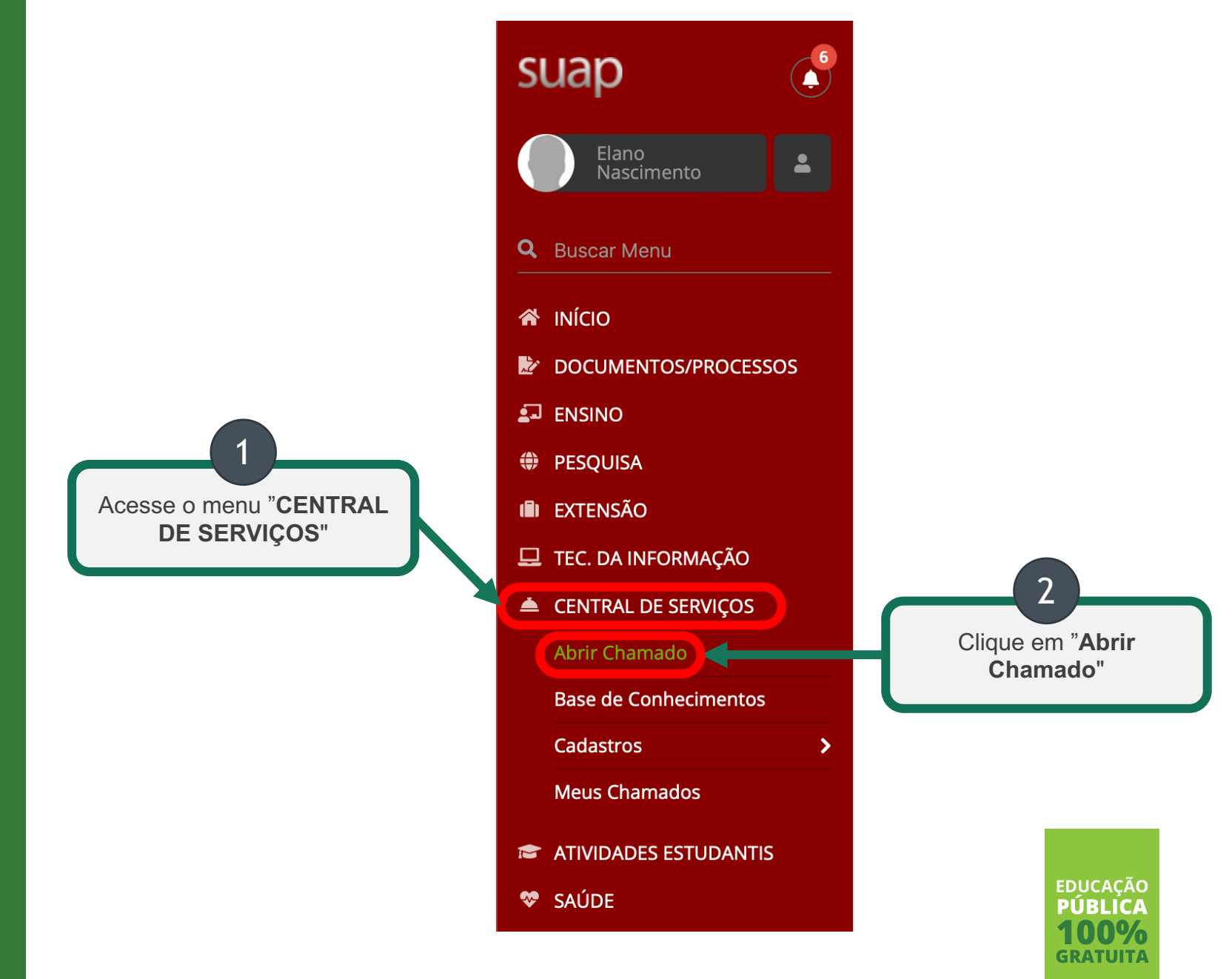

### ÁREA

Seleção da área do chamado

Início 👂 Listar Áreas do Serviço

#### Listar Áreas do Serviço

Selecione a Área do Serviço para qual deseja abrir o chamado

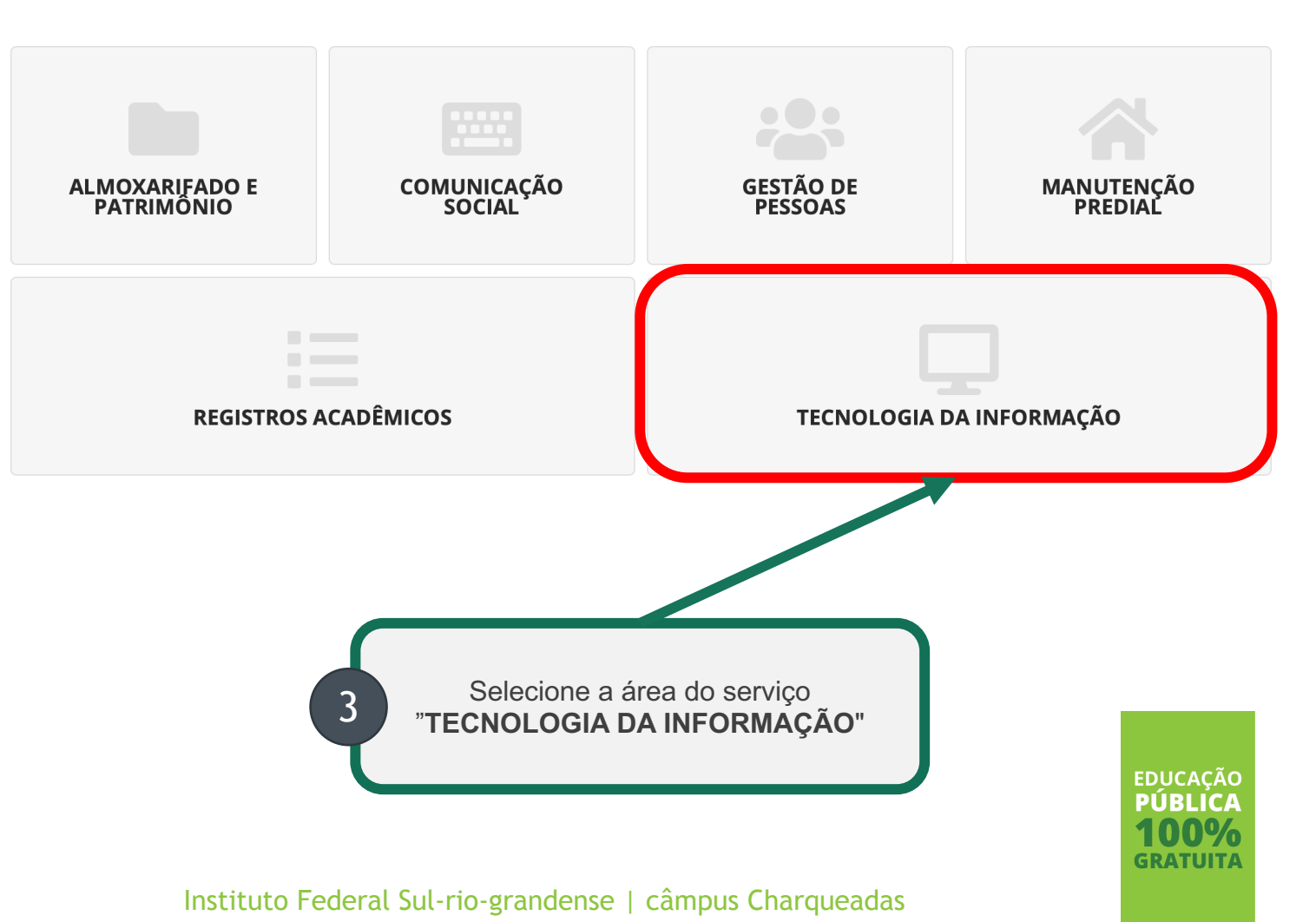

### SERVIÇO

Seleção do serviço desejado

Início > Listar Áreas do Serviço > Abrir Chamado para Tecnologia da Informação Abrir Chamado para Tecnologia da Informação Selecione o serviço "GSUITE -**Google For Education**" Qual serviço você precisa? **Q** Escolha uma opção GSuite - Google For Education Apoio ao Ensino Comunicações Datacenter Equipamentos Redes e Internet Sistemas e Aplicativos **ACESSO A BIBLIOTECA MOSTRA DE** AMBIENTE VIRTUAL DE PRODUÇÃO PERGAMUM **APRENDIZAGEM - EAD -**MOODLE Serviço que possibilita o acesso à biblioteca Chamados referentes a problema com a Pergamum e ao Portal de Periódicos da inscrição e emissão de certificados online da Serviço que engloba a gestão da Capes. Mostra. infraestrutura do ambiente virtual de aprendizagem (Moodle). Categorias: Categorias: Categorias: Apoio ao Ensino Redes e Internet Apoio ao Ensino Apoio ao Ensino 1 Falha ao localizar alunos <u>د</u> 1 Falha ao solicitar 6 1 Informar indisponibilidade 🍐 certificado no Pergamum do Moodle 2 Indisponibilidade no 6 2 Alteração de inscrição da acesso a Biblioteca 2 Informar problemas no 6 JIC acesso ao Moodle Pergamum 3 Ajuste de Configuração no 🗩 3 Solicitar backup/restore de cursos no Moodle Pergamum

> educação PÚBLICA 100% gratuita

### PROBLEMA

Seleção do problema enfrentado

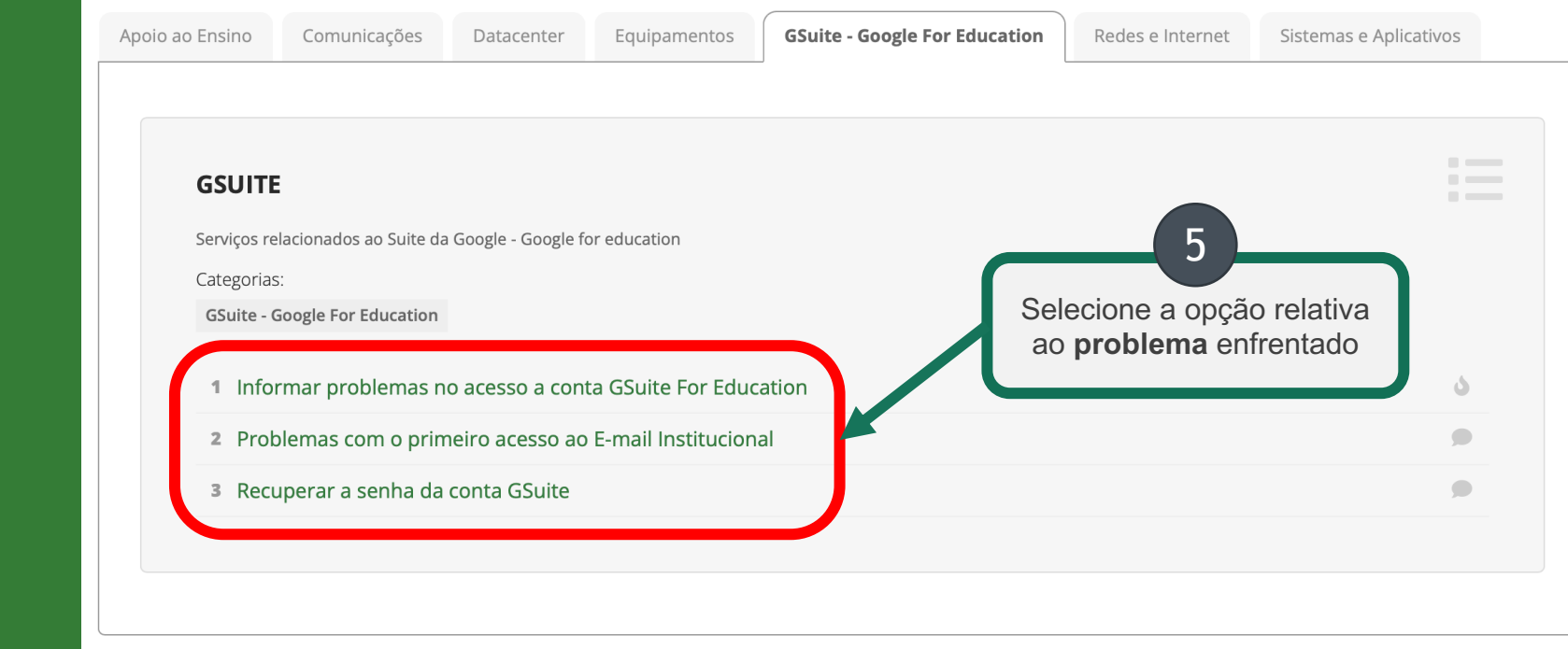

#### Qual opção selecionar?

Problemas no primeiro acesso: OPÇÃO 2 Esquecimento de senha: OPÇÃO 3 Demais problemas: OPÇÃO 1

educação PÚBLICA 100% gratuita

### **OPÇÃO 1**

#### Informar problemas no acesso a conta GSuite For Education

#### Descrição

Descreva a situação que está enfrentando. Quanto mais detalhada, melhor.

**Interessado** É o nome do aluno que solicita. **Não altere!** 

Centro de Atendimento Já vem selecionado "Sistêmico - Infraestrutura". Não altere!

Outros interessados e envio de Cópia Adicione outras pessoas para ter acesso ao seu chamado. Não é necessário!

#### **Anexar Arquivos**

Se tiver *prints* ou documentos, anexe. Informe uma breve descrição e selecione o arquivo.

Prazo: 72 horas

🗸 Descreva o Seu Chamado

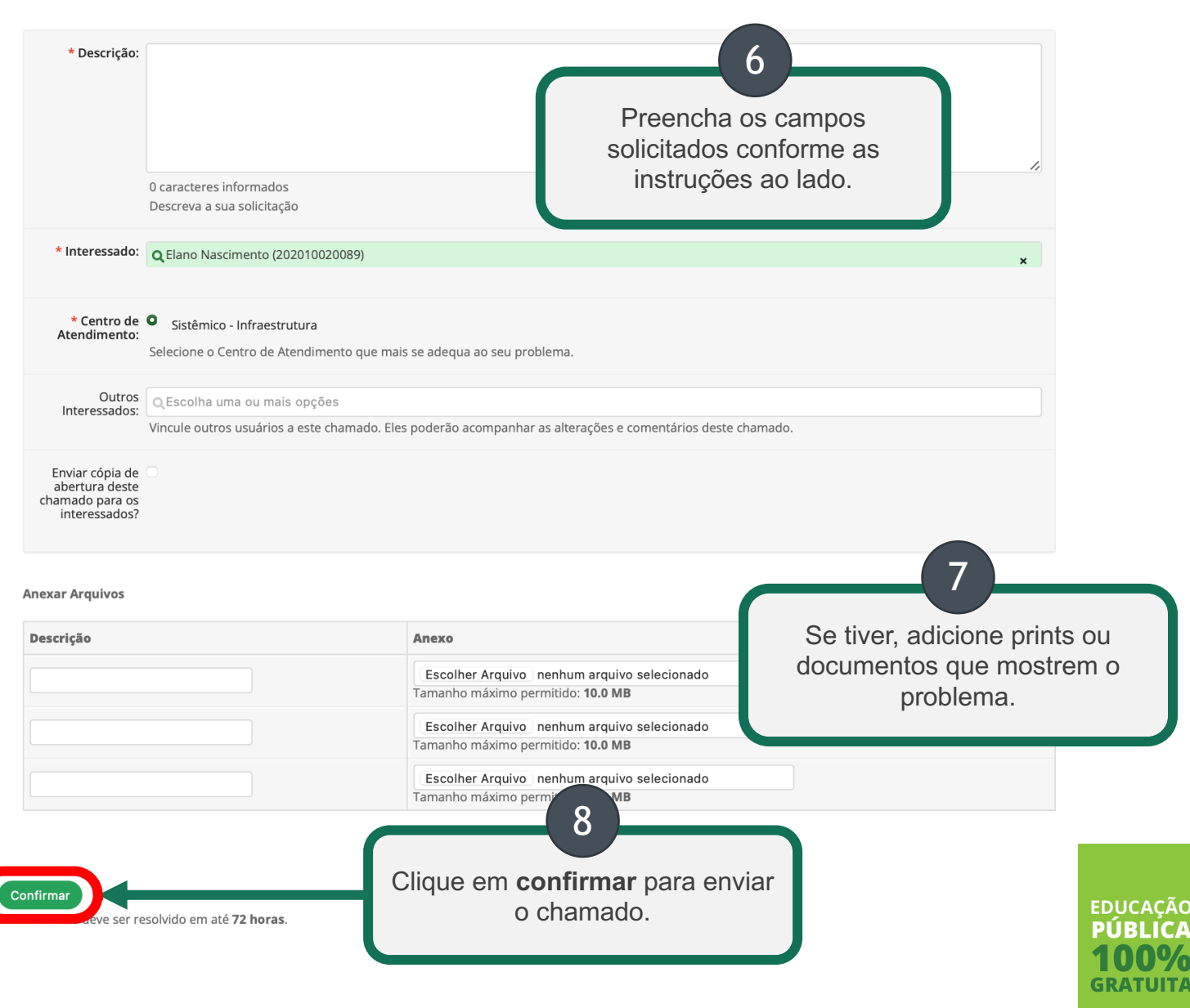

### **OPÇÃO 2**

#### Problemas com o primeiro acesso ao E-mail Institucional

#### Descrição

Descreva a situação que está enfrentando. Quanto mais detalhada, melhor.

#### Interessado

É o nome do aluno que solicita. Não altere!

#### Campus

Selecione CH. Se não tiver essa opção, selecione IF.

#### Centro de Atendimento

Já vem selecionado "Local Infra". Não altere!

#### Outros interessados e envio de Cópia

Adicione outras pessoas para ter acesso ao seu chamado. Não é necessário!

#### **Anexar Arquivos**

Se tiver *prints* ou documentos, anexe. Informe uma breve descrição e selecione o arquivo.

Prazo: 48 horas

> Descreva o Seu Chamado

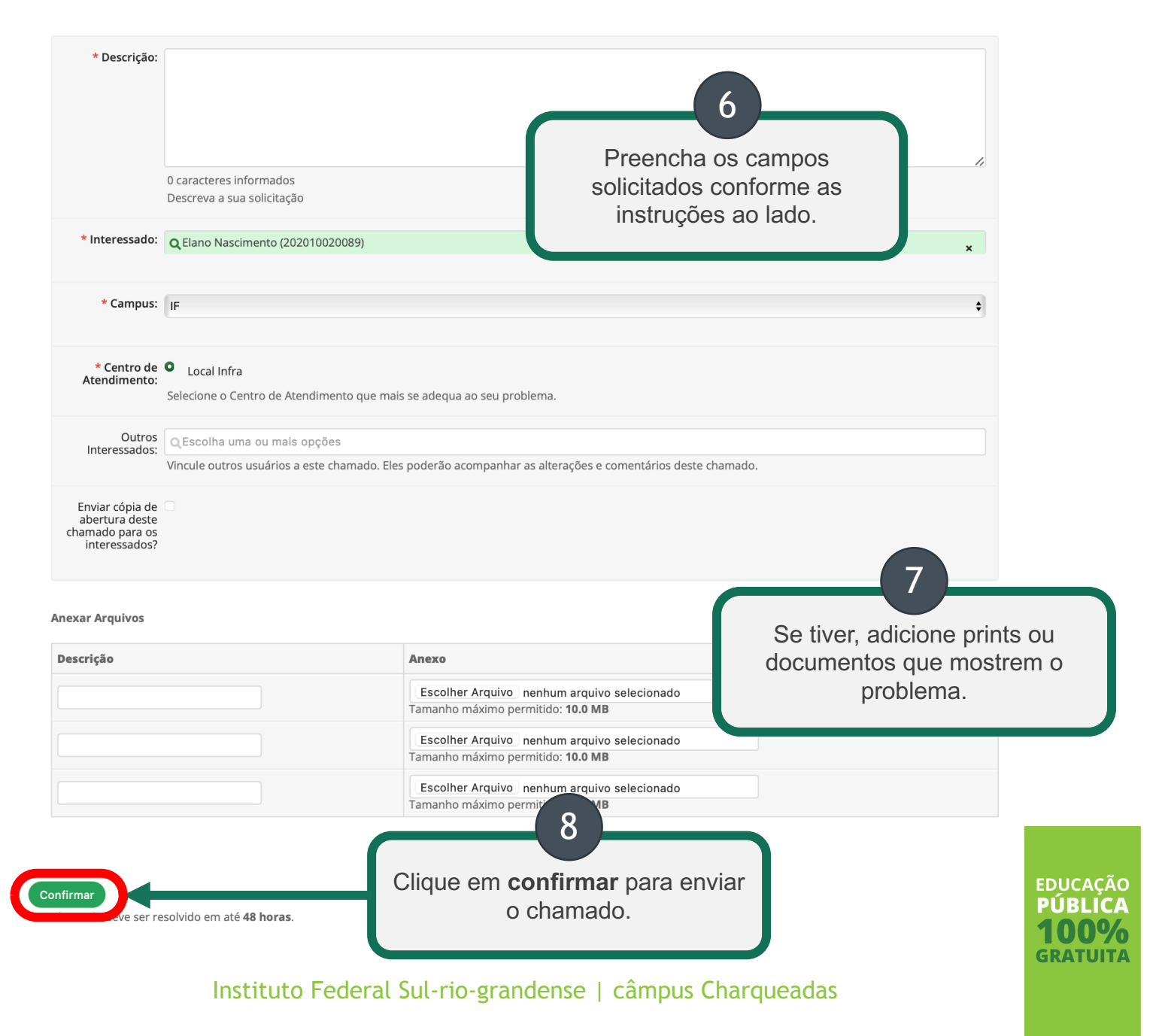

### **OPÇÃO 3**

#### Recuperar a senha da conta GSuite

#### Descrição

Descreva a situação que está enfrentando. Exemplo: "Esqueci minha senha e gostaria de redefini-la.".

#### Interessado

É o nome do aluno que solicita. Não altere!

#### Campus Selecione CH. Se não tiver essa opção, selecione IF.

Centro de Atendimento Já vem selecionado "Local Suporte". Não altere!

#### Outros interessados e Envio de Cópia

Adicione outras pessoas para ter acesso ao seu chamado. Não é necessário!

#### **Anexar Arquivos**

Se tiver *prints* ou documentos, anexe. Informe uma breve descrição e selecione o arquivo.

Prazo: 48 horas

🗸 Descreva o Seu Chamado

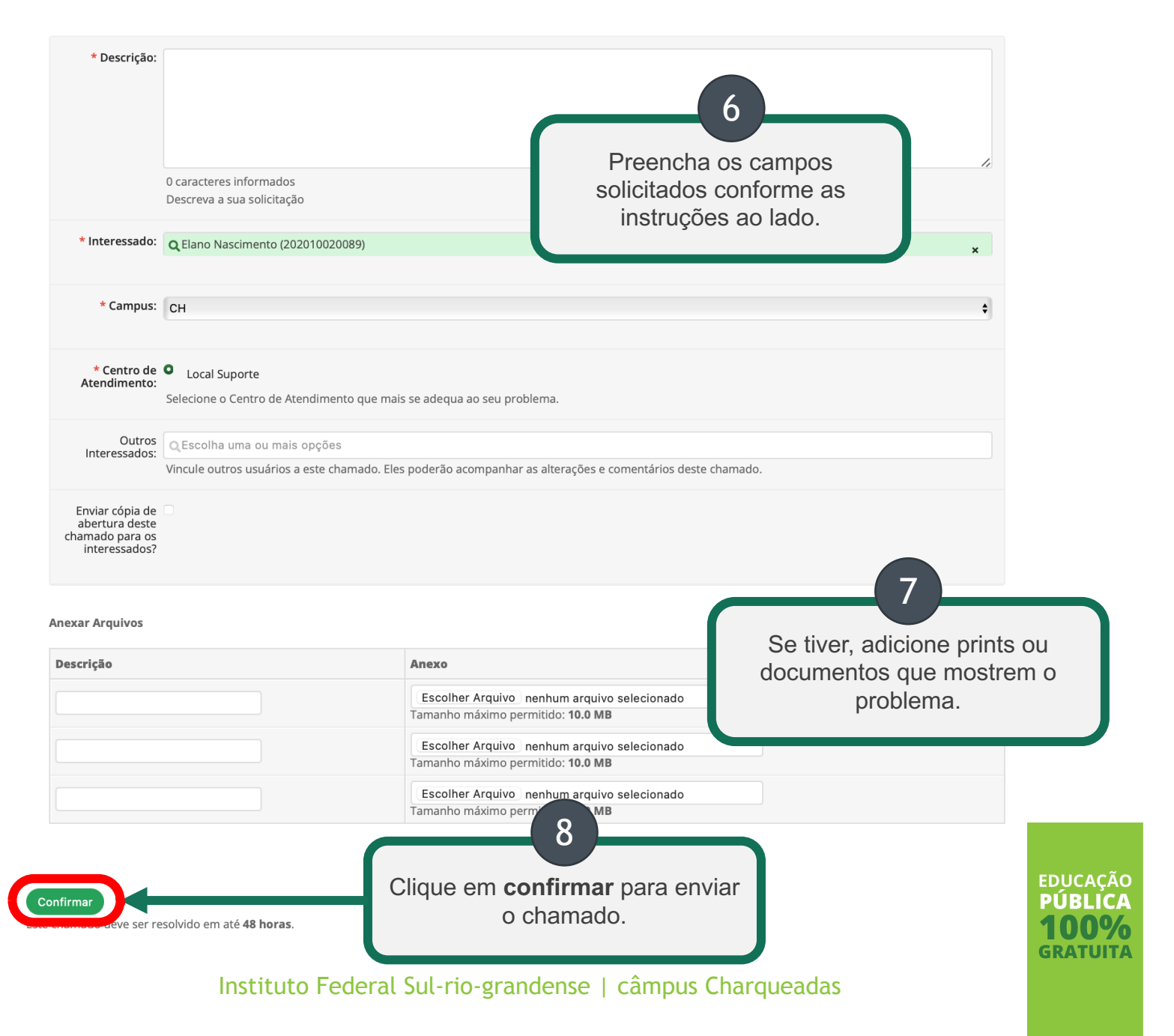

# Prontinho;)

Agora é só aguardar o seu chamado ser resolvido.